## okco. \* dotcom-monitor®

## dotcom-monitor + Okta

## **Configuration Steps**

## Create a custom SAML application by using the AIW (Application Integration Wizard)

1. Verify that you are using the Admin Console. If you are using the Developer Console, you need to switch over to the Admin Console. If you see < > Developer Console in the top left corner of your console, click it, then click **Classic UI** to switch.

2. In the Admin Console, go to **Applications** > **Applications**.

- 3. Click Add Application.
- 4. Click Create New App.

5. To create a SAML integration, select **Web** as the Platform and **SAML 2.0** for the **Sign on method**.

6. Click Create.

| okta                                 | Get Started Dashboard Director | Applications Security Workflow Reports Settings                                                      | Му Аррз 🔿              |
|--------------------------------------|--------------------------------|----------------------------------------------------------------------------------------------------|------------------------|
| Back to Applica                      | ations                         | Step 1                                                                                               | Step 2 Create New App  |
| CATEGORIES                           | Create a New Application In    | tegration                                                                                            | ×                      |
| Featured<br>API Managemer            | n' Platform                    | Web *                                                                                                | See all                |
| Apps<br>Apps for Good<br>CASB        | Sign on method                 | Secure Web Authentication (SWA) Uses credentials to sign in 2 Step 3 ion works w                     | ign.                   |
| Directories and<br>Security Applica  | F                              | SAML 2.0<br>Uses the SAML protocol to log users into the app. T<br>than SWA. If the app supports it. | oning                  |
| Okta Application<br>Okta Test Applic | n<br>21                        | OpenID Connect Uses the OpenID Connect protocol to log users into                                    | o an app you've built. |
| VPN                                  |                                |                                                                                                    | m                      |
|                                      |                                | Crea                                                                                                 | Cancel                 |
|                                      | Fastes                         | Growing                                                                                              | See all                |

7. Specify a name for your application (ex: dotcom-monitor) and add a logo if required, afterwards hit **Next**.

8. Under General, in Single sign on URL add <u>https://userauth.dotcom-</u> monitor.com/Login.ashx

9. Inside the Audience URI (SP Entity ID) field add https://userauth.dotcom-monitor.com/

10. Hit next and select I'm an Okta customer adding an internal app and This is an internal app that we have created and then hit Finish.

| Are you a customer or partner? | <ul> <li>I'm an Okta customer adding an Internal app</li> </ul>          |
|--------------------------------|--------------------------------------------------------------------------|
|                                | $\bigcirc$ I'm a software vendor. I'd like to integrate my app with Okta |
| The optional questions below   | w assist Okta Support In understanding your app integration.             |
| App type 📀                     | $\checkmark$ This is an internal app that we have created                |

11. Go to the **Sign On** tab on the newly created app, right-click **Identity Provider metadata** and hit **Save Link as**. Save the metadata on your computer as we will need it on the next step.

| •                           | SAML 2.0 Is not conf | igured until you complete the setup ins | tructions. |                        |
|-----------------------------|----------------------|-----------------------------------------|------------|------------------------|
|                             | Identity Provider r  | Open Link in New <u>T</u> ab            | ts dyna    | amic configuration.    |
|                             |                      | Open Link in New <u>W</u> indow         |            |                        |
| CREDENTIALS DETAILS         |                      | Open Link in New <u>P</u> rivate Window |            |                        |
|                             |                      | Bookmark This Link                      |            |                        |
| Application username format |                      | Save Lin <u>k</u> As                    |            |                        |
|                             |                      | Save Link t <u>o</u> Pocket             |            |                        |
|                             |                      | Copy Link Location                      |            |                        |
| Update application username |                      | Search Google for "Identity Provid"     |            | C Update Now           |
|                             |                      | Send Link to Device                     | >          |                        |
| Password reveal             |                      | Inspect Element (Q)                     | e their    | password (Recommended) |

12. Sign into Dotcom-Monitor and open a ticket with their support team, (you can do this by going to **Support** > **Tickets** > **+New Ticket**) and mention the fact that you want to enable Single Signon. Attach the Okta metadata that you downloaded on step 11 and request Dotcom-Monitor their metadata, which will be required later.

|            | Solutions Chat Now Support Account |
|------------|------------------------------------|
|            | Tickets                            |
| 👥 🕂 New De | Knowledge Base                     |
|            | Live Chat                          |
|            | Contact Us                         |
|            | Blog                               |
|            |                                    |

13. After Dotcom-Monitor support replies and provides you their metadata, go back to Okta, on the Dotcom-Monitor application, on the **General** tab > **SAML Settings** > **Edit** > **Next** > **Show Advanced Settings**. Change **Assertion Encryption** to **Encrypted** and from the Dotcom-Monitor metadata grab the certificate, save it in a *.crt* format and upload it under Encryption certificate.

| GENERAL                        |                                                |                       |  |
|--------------------------------|------------------------------------------------|-----------------------|--|
|                                |                                                |                       |  |
| Single sign on URL 👔           | https://userauth.dotcom-monitor.com/Login.ashx |                       |  |
|                                | Use this for Recipient UF                      | L and Destination URL |  |
|                                | Allow this app to reques                       | t other SSO URLs      |  |
|                                |                                                |                       |  |
| Audience URI (SP Entity ID) 🕘  | https://userauth.dotcom-monitor.com/           |                       |  |
| Default RelayState 👔           |                                                |                       |  |
|                                | If no value is set, a blank Rel                | ayState is sent       |  |
| Name ID format 👩               | Unspecified                                    | -                     |  |
| Application username 👔         | Email                                          | -                     |  |
| Update application username on | Create and update                              | •                     |  |

14. After uploading the certificate, scroll down to **Attribute Statements (optional)** and add in the **Name** field **Roles** and in the filter field **Dotcom-Monitor\_Power\_Users**.

|                                 |                                          | Hide Advanced Settings     |
|---------------------------------|------------------------------------------|----------------------------|
| Response 📀                      | Signed                                   | •                          |
| Assertion Signature 👩           | Signed                                   | Ŧ                          |
| Signature Algorithm  (2)        | RSA-SHA256                               | v                          |
| Digest Algorithm 👔              | SHA256<br>ange from Unencrypted to Er    | ncrypted                   |
| Assertion Encryption (2)        | Encrypted                                | -                          |
| Encryption Algorithm (2)        | AES256-CBC Create an                     | nd upload the              |
| Key Transport Algorithm 💿       | RSA-OAEP certification                   | ate from the<br>n metadata |
| Encryption Certificate 💿        |                                          | Browse files               |
| Enable Single Logout 💿          | Allow application to Initiate Single Log | gout                       |
| Assertion Inline Hook           | None (disabled)                          | T                          |
| Authentication context class 👔  | PasswordProtectedTransport               | T                          |
| Honor Force Authentication 📀    | Yes                                      | Y                          |
| SAML Issuer ID 👔                | http://www.okta.com/\${org.externalKey}  |                            |
|                                 | Under value type Dotcom                  | -Monitor_Power_Users       |
| ATTRIBUTE STATEMENTS OF THE AVE | e Roles                                  | LEARN MORE                 |
| Name Name format                | optional) Value                          |                            |
| Roles Unspecifie                | d • Dotcom-Monitor_Power_Use             | ers 🔻                      |
| Add Another                     |                                          |                            |

To create the certificate from dotcom-monitor metadata just grab the certificate information which should look like this:

Afterwards be sure to open a txt file and save it in a .crt format while adding -----BEGIN CERTIFICATE----- and -----END CERTIFICATE-----

| BEGIN CERTIFICATE                                                                                                    |
|----------------------------------------------------------------------------------------------------|
| MIIDR†CCAi6gAwIBAgIOW/                                                                                                    |
| lange waar kees a problem water with an her bank in which was a first hit is a second of the second second s                                                                                                    |
|                                                                                                    |
| ete ur ven besten. Nom net eller verset te svirri och den stande stander et beste som den som beer beste som b                                                                                                    |
| news the sub-the well-ball as denoted in the bary "fermion", in original is the birth of the product of the bar                                                                                                    |
| a se a construction de la construction de la co |
| a sector sector sector per sus administrative sector sector sector sector sector sector sector sector sector sec                                                                                                    |
| ah dina 1 yang sebah ta kanan menangkan galapakan dari sebah di di basar kanan kanan kanang pang menangkan di s                                                                                                    |
| en en gen an ben ment e l'esterne principal et sonr (Charles) with principal and (Charles) (Charles) in the basis der Charly d'es                                                                                                    |
| le3bCIQCiUG31IXXoI9svLvg8L6Vz0w2pv7Ekxg0=                                                                                                    |
| END CERTIFICATE                                                                                                    |

15. Doublecheck the Username format, on the Okta application, to be sure that it has the same format as the one from Dotcom-Monitor. This can be verified on the **Sign on** tab and can vary depending on the username format that your users have in Dotcom-Monitor.

| CREDENTIALS DETAILS            |                                               |              |
|--------------------------------|-----------------------------------------------|--------------|
| Application username format    | Email                                         |              |
| Update application username on | Create and update                             | C Update Now |
| Password reveal                | Allow users to securely see their password (R | ecommended)  |

16. Assign the application to the users, and they now will be able to see the Dotcom-Monitor application on their dashboard. Authentication is going to work seamlessly and SSO will ease the whole authentication process. (Be aware that if they choose a SP initiated sign in flow, they will get redirected to your Okta.org login page, and in case you do not have DSSO, they will have to sign into Okta manually as usual).

This integration will not provision users or assign roles inside Dotcom-Monitor from Okta, this will strictly modify their login experience due to having Single Sign-on enabled.